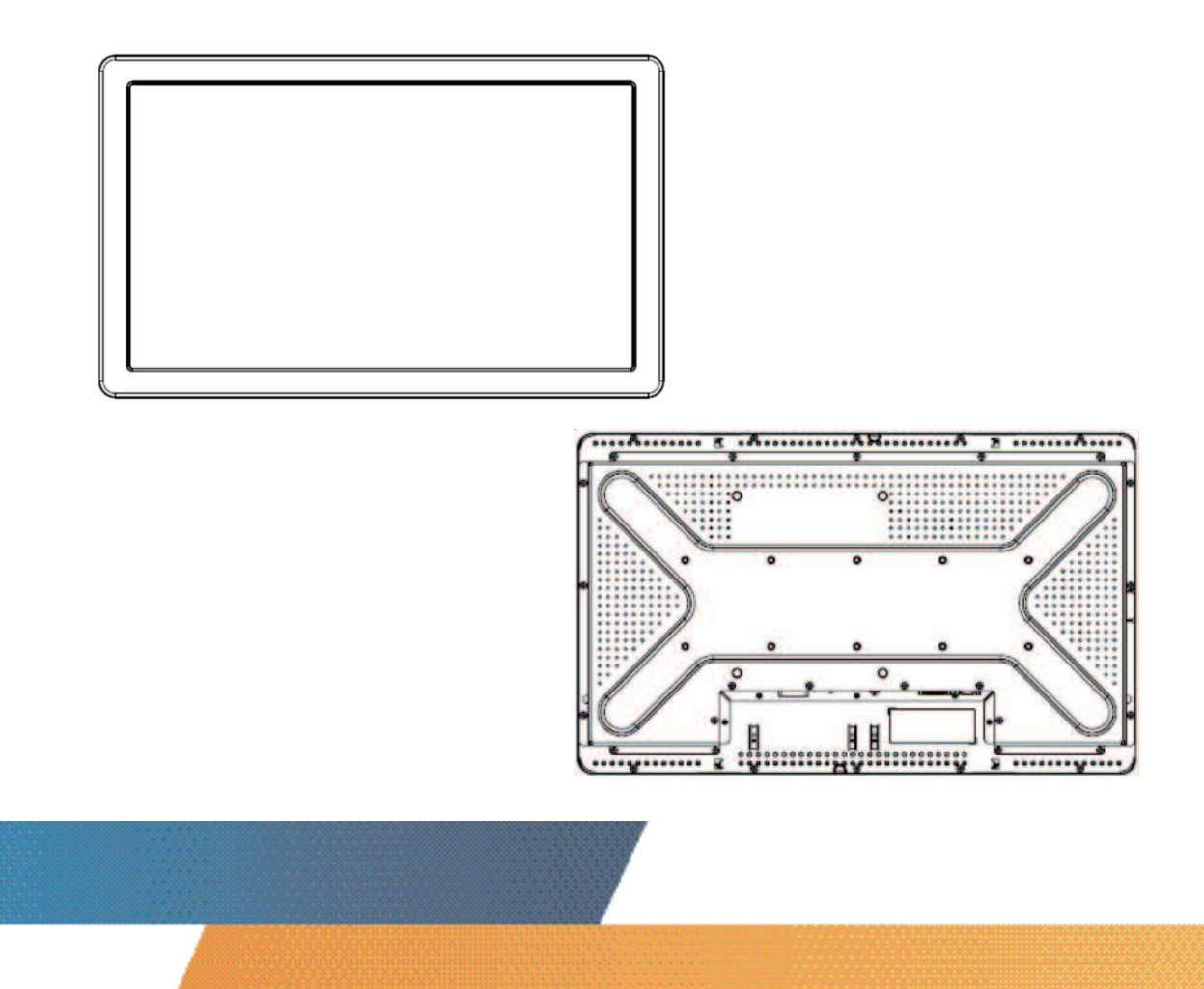

# ET2639L 26" LCD Touchmonitor User Guide

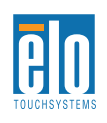

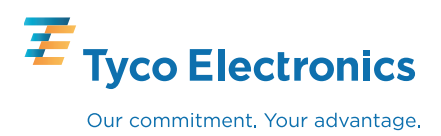

# Elo TouchSystems ET2639L 26" LCD Touchmonitor User Guide

**Revision E** 

SW600286

**Elo TouchSystems** 

1-800-ELOTOUCH www.elotouch.com

Download from Www.Somanuals.com. All Manuals Search And Download.

Copyright © 2008 Tyco Electronics. All Rights Reserved. No part of this publication may be reproduced, transmitted, transcribed, stored in a retrieval system, or translated into any language or computer language, in any form or by any means, including, but not limited to, electronic, magnetic, optical, chemical, manual, or otherwise without prior written permission of Elo TouchSystems.

#### Disclaimer

The information in this document is subject to change without notice. Elo TouchSystems makes no representations or warranties with respect to the contents hereof, and specifically disclaims any implied warranties of merchantability or fitness for a particular purpose. Elo TouchSystems reserves the right to revise this publication and to make changes from time to time in the content hereof without obligation of Elo TouchSystems to notify any person of such revisions or changes.

#### Trademark Acknowledgments

IntelliTouch, SC (Surface Capacitive), APR (Acoustic Pulse Recognition), Elo TouchSystems, TE Logo, and Tyco Electronics are trademarks. Other product names mentioned herein may be trademarks or registered trademarks of their respective companies. Elo TouchSystems claims no interest in trademarks other than its own.

# Table of Contents

| Chapter 1: Introduction                 | <b>5</b> |
|-----------------------------------------|----------|
| Chapter 2: Installation And Setup       | 6        |
| Unpacking Your Touchmonitor             | 7        |
| Interface Connection                    |          |
| Installing the Touch Driver             | 9        |
| Monitor Mounting Orientation            |          |
| Chapter 3: Operation                    | 14       |
| About Touchmonitor Adjustments          |          |
| On-Screen Display (OSD) Control Box     |          |
| Preset Display Modes                    |          |
| Chapter 4: Troubleshooting              | 20       |
| Solutions to Common Problems            |          |
| Appendix A: Touchmonitor Safety         | 21       |
| Care and Handling of Your Touchmonitor  |          |
| Appendix B: Technical Specifications    | 23       |
| ET2639L Specifications                  |          |
| ET2639L 26" LCD Touchmonitor Dimensions |          |
| Regulatory Information                  |          |
| Warranty                                |          |
|                                         |          |

#### CHAPTER

# 

#### **About the Product**

Your new ET2639L Elo TouchSystems Touchmonitor combines the reliable performance of touch technology with the latest advances in Liquid Crystal Display (LCD) design. The monitor comes with the following features:

- 26" color active matrix thin-film-transistor (TFT) with a native resolution of 1366 X 768.
- Available in Acoustic Pulse Recognition (APR), IntelliTouch, SecureTouch, and Surface Capacitive touch technologies.
- All monitors have VGA video data inputs and, depending upon the Part Description (indicating geographical area where monitors are sold), some monitors have DVI-D video data inputs.
- All touch technologies come with USB and serial interfaces, except for APR, which only comes with a USB interface.

For more detailed information, please visit our website: **www.elotouch.com**.

#### CHAPTER

# **2** INSTALLATION AND SETUP

This chapter discusses how to install and set up your LCD touchmonitor and how to install Elo TouchSystems driver software.

Elo TouchSystems ET2639L User Guide 6

# **Unpacking Your Touchmonitor**

Check that the following items are present and in good condition:

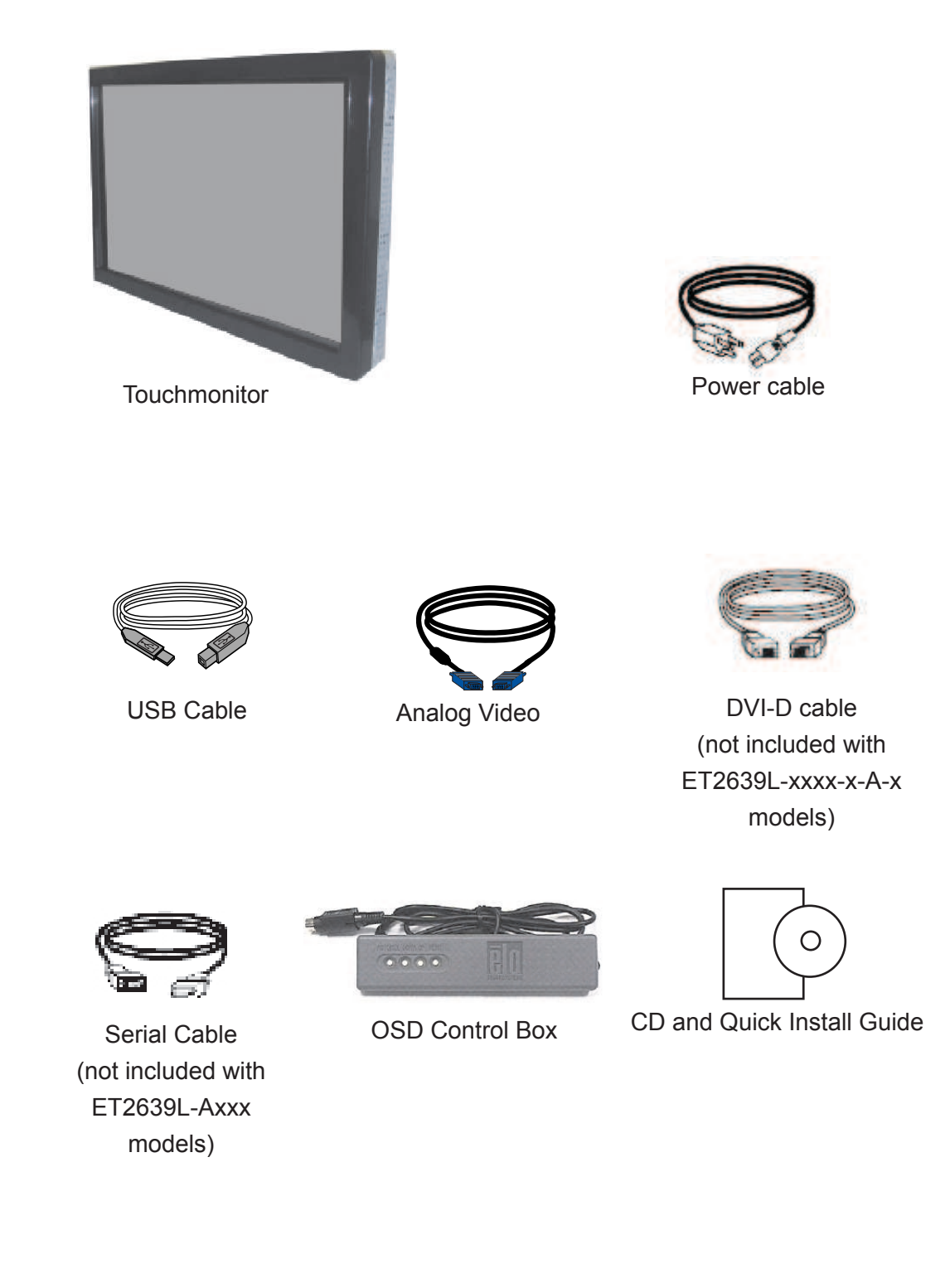

Elo TouchSystems ET2639L User Guide 7

#### **Interface Connection**

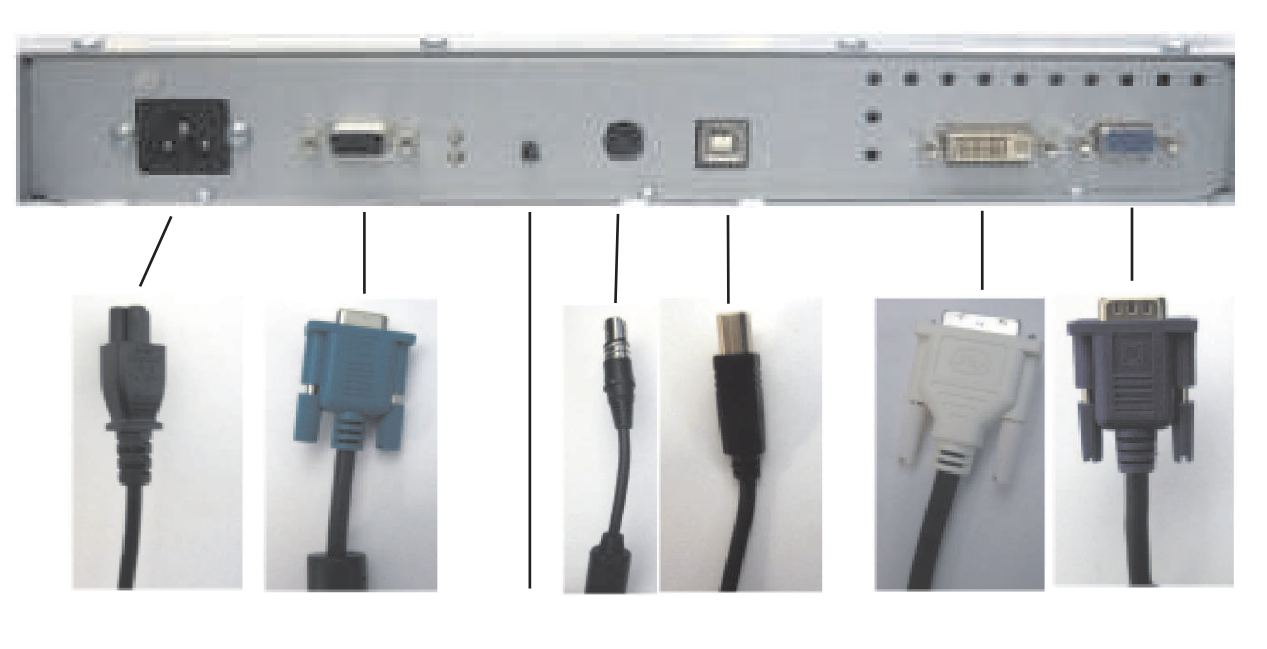

#### **Connector Panel on Rear side of Monitor**

Power Cable So

Serial Cable (not included with ET2639L-Axxx models) Power OSD box USB cable DVI-D cable Button connector (not included with ET2639L-xxxx-x-A-x models)

Analog Video h Cable -

#### To connect your touchmonitor to your computer:

- 1 Connect the power cable to the rear panel of the monitor and the other end to the power outlet.
- 2 Connect either the USB cable **OR** the serial cable to the rear panel of the monitor. *Note: Do not use both.* Connect the other end to your computer.
- 3 Connect the video cable **and/or** the DVI-D cable to the rear panel of the monitor. Tighten by turning the two thumb screws clockwise to ensure proper grounding. Connect the other end to your computer.
- 4 Connect the OSD control box to the monitor.
- **5** Press the power button on the rear panel to turn the monitor on.

Your Elo touchmonitor is Plug-and-Play compliant. Information on the video capabilities of the touchmonitor is sent to the video display adapter when Windows starts. If Windows detects the touchmonitor, follow the instructions on the screen to install a generic Plug-and-Play monitor.

Elo TouchSystems provides touch driver software that allows your touchmonitor to work with your computer. Drivers are located on the enclosed CD for the following operating systems:

- Windows XP
- Windows 2000
- Windows Me
- Windows 98
- Windows 95
- Windows NT 4.0

The latest versions of drivers and driver information for other operating systems are available on the Elo TouchSystems web site at **www.elotouch.com/support/downloads/**.

To install the Touch Driver for Windows XP, Windows 2000, Me, and 98, follow the steps below:

**NOTE:** For Windows XP and Windows 2000 you must have administrator access rights to install the driver.

1 Insert the Elo CD-ROM in your computer's CD-ROM drive.

If Windows XP, Windows 2000, Windows 98, or Windows Me start the Add New Hardware Wizard, follow these steps (if it does not open, follow steps 1a through 2a):

- 2 Choose **Next**. Select "Search for the best driver for your device (Recommended)" and choose **Next**.
- 3 When a list of search locations is displayed, place a checkmark on "Specify a location" and use **Browse** to select the \EloUSB directory on the Elo CD-ROM.
- 4 Choose *Next*. Once the Elo TouchSystems touchscreen driver has been detected, choose **Next** again.
- 5 You will see several files being copied. Insert your Windows 98 CD if prompted. Choose **Finish**.

# *If Windows XP, Windows 2000, Windows 98, or Windows Me does* not *start the Add New Hardware Wizard:*

- 1a Insert the Elo CD-ROM in your computer's CD-ROM drive. If the AutoStart feature for your CD-ROM drive is active, the system automatically detects the CD and starts the setup program.
- **2a** Follow the directions on the screen to complete the driver setup for your version of Windows.

#### If the AutoStart feature is not active:

- 1 Click Start > Run.
- 2 Click the *Browse* button to locate the EloCd.exe program on the CD-ROM.
- 3 Click **Open**, then **OK** to run EloCd.exe.
- 4 Follow the directions on the screen to complete the driver setup for your version of Windows.

### **Monitor Mounting Orientation**

When the monitor is mounted in the landscape orientation, the cable connection panel must be at the bottom, as shown in the illustration below.

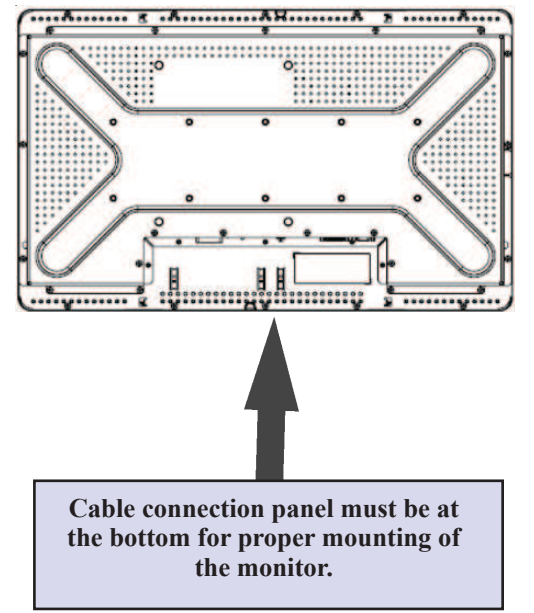

Rear View of Monitor—Landscape Orientation

Alternatively, the monitor may be mounted in the portrait orientation. For this orientation, the cable connection panel may be on either side, as shown in the illustrations below.

## Rear View of Monitor—Portrait Orientation

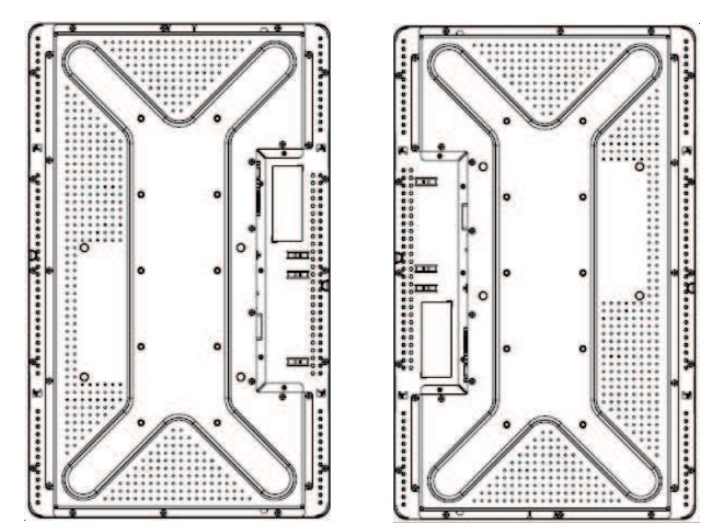

Elo TouchSystems ET2639L User Guide 11

# Landscape Mounting Orientation Angle Views

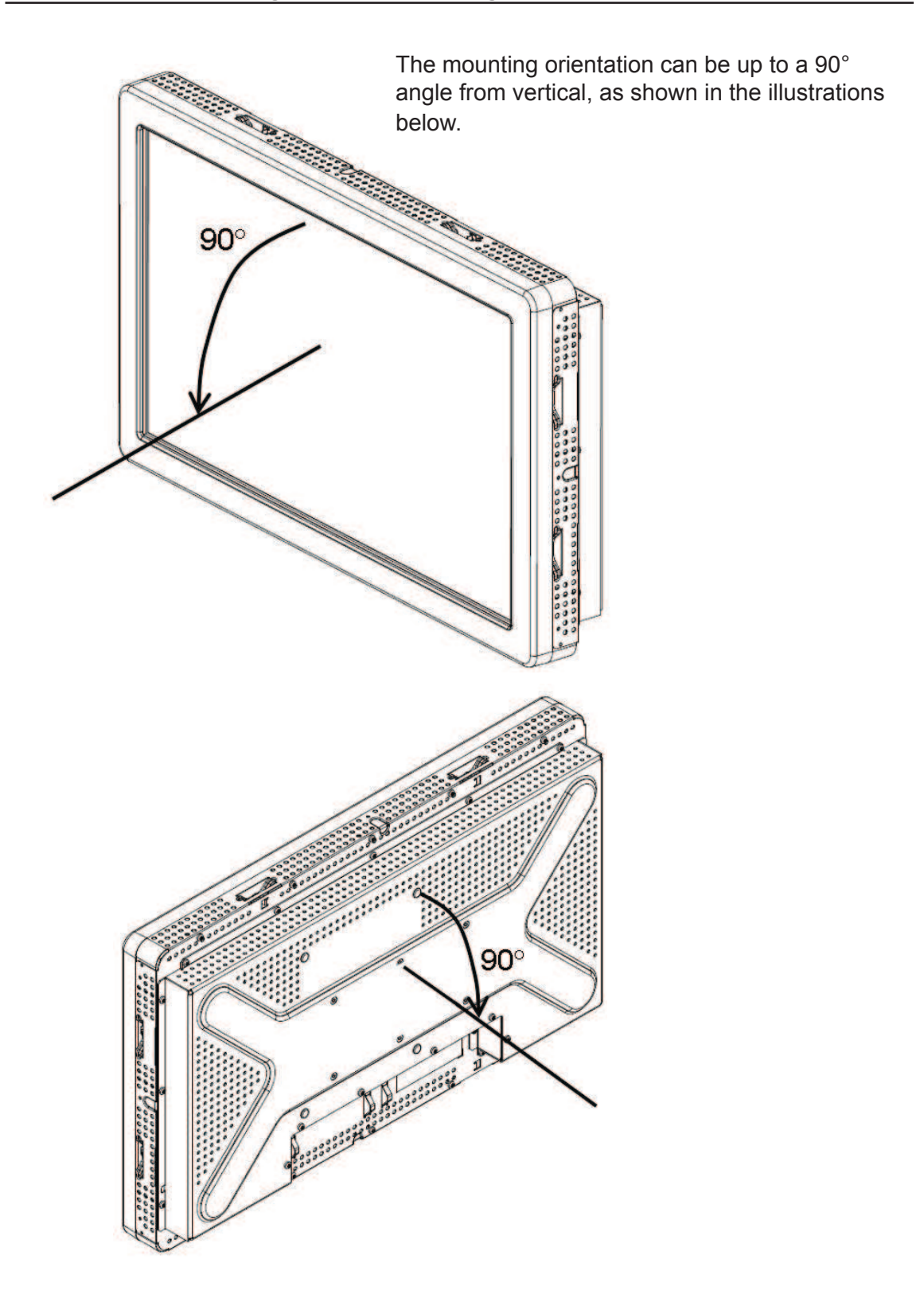

Elo TouchSystems ET2639L User Guide 12

# **Portrait Monitor Orientation Angle Views**

The mounting orientation can be up to a 90° angle, as shown in the illustration below.

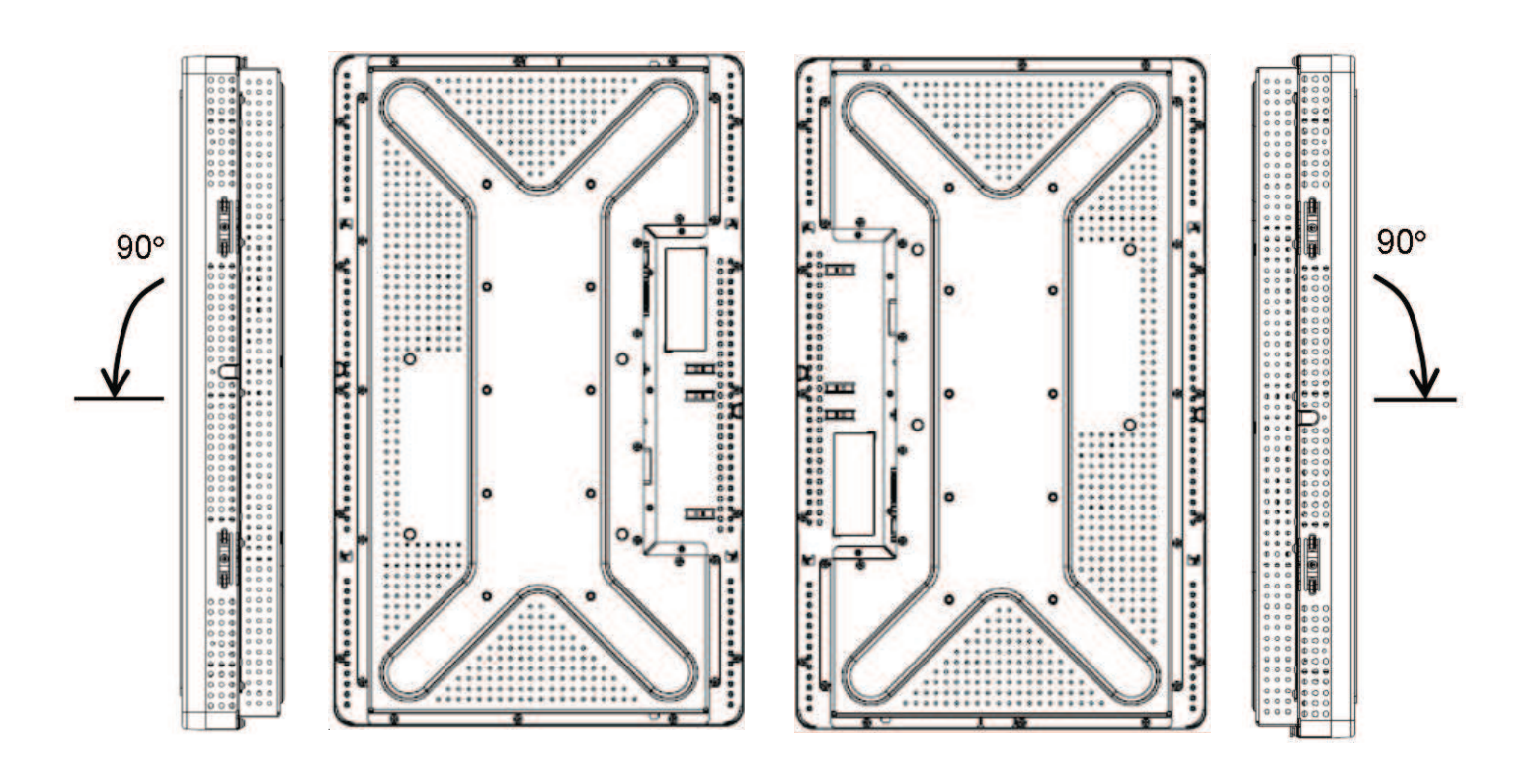

#### CHAPTER

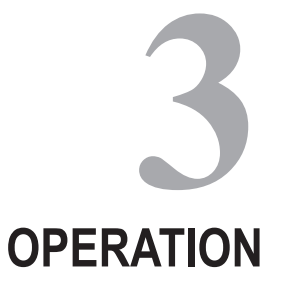

### **About Touchmonitor Adjustments**

Your touchmonitor will probably not require adjustment. However, variations in video output and application may require adjustments to your touchmonitor to optimize the quality of the display.

For best performance, your video source should be at 1360 x 768 resolution, at 60Hz vertical frame rate. Operating in other resolutions will degrade video performance.

For input video outside the vertical frame rate and dot clock ranges, the monitor will not automatically adjust, but will display an "Out of Range" (OOR) message and the OSD menu will be disabled.

Note: Do not operate the touchmonitor if you see the OOR message, or LCD damage may result. If you see the OOR message, set the video mode to one within the allowable range.

# **On-Screen Display (OSD) Control Box**

#### **OSD Control Buttons**

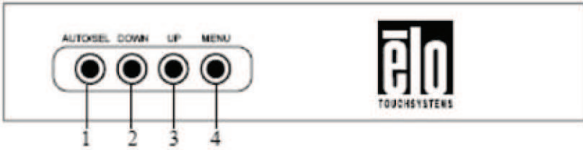

The On-Screen Display (OSD) Control Box, included with your shipment, allows you to change settings on the monitor screen. It has four buttons:

| 1 | AUTO/SEL (select) |
|---|-------------------|
| 2 | DOWN              |
| 3 | UP                |
| 4 | MENU              |
|   |                   |

#### **OSD Menu Functions**

Use the control buttons for the following functions:

| Control  | Function                                                                                               |
|----------|----------------------------------------------------------------------------------------------------|
| MENU     | Displays/exits the OSD Menus                                                                           |
| UP       | <ol> <li>Enters contrast of the OSD (if no<br/>OSD is currently displayed on screen)</li> </ol>        |
|          | 2) Increases value of OSD adjustment choice                                                            |
|          | 3) Selects OSD choice counterclockwise                                                                 |
| DOWN     | <ol> <li>Enters brightness adjustment (if no OSD is<br/>currently displayed on screen)</li> </ol>      |
|          | 2) Decreases value of OSD adjustment choice                                                            |
| AUTO/SEL | 1) Automatically adjusts the image on the screen (this function not available for ET2639L-xxEx models) |
|          | 2) Selects adjustment choices from the OSD menus                                                       |

After adjusting the values, the monitor will automatically save the changes.

Elo TouchSystems ET2639L User Guide 15

#### OSD Lock/Unlock

You are able to lock and unlock the OSD feature. When the OSD is locked, no OSD can be displayed or used. The monitor is shipped in the unlocked position.

To lock the OSD:

- 1 Press the **MENU** button and **UP** button simultaneously for 2 seconds. A window will appear displaying "OSD Unlock."
- 2 Continue to hold the buttons down for another 2 seconds and the window toggles to "OSD Lock."

#### Power Lock/Unlock

You are able to lock/unlock the Power feature. When the power is locked, pressing the power switch will not turn off the monitor. The monitor is shipped in the unlocked position. To lock the power:

- Press the MENU button and the DOWN button simultaneously for 2 seconds. A window will appear displaying "Power Unlock."
- 2 Continue to hold the buttons down for another 2 seconds and the window toggles to "Power Lock."

**NOTE:** By default, the OSD screen will disappear if no input activities are detected for 30 seconds.

#### **OSD** Control Options

#### Auto Adjust

• Automatically adjusts video timing parameters (of VGA video only).

#### Luminance

#### Brightness

• Adjusts the brightness.

#### Contrast

Adjusts the contrast.

#### Geometry (VGA only)

#### **H**-position

• Moves the image left or right on the screen.

#### V-position

• Moves the image up or down on the screen.

#### Clock

• Stretches the image horizontally.

#### Phase

• Adjusts the phase of the dot clock to image data.

#### Color

• Sets the color temperature.

#### Input Select

• Selects between VGA and DVI input signals (not available for ET2639L-xxxx-x-A-x models)

#### OSD

#### **OSD H-Position**

• Adjusts the OSD menu screen left or right.

#### **OSD V-Position**

• Adjusts the OSD menu screen up or down.

#### **OSD** Timeout

• Adjusts amount of time that the OSD menu is displayed.

#### Language

• Selects the language used for the OSD menu from English, French, German, Spanish, Italian, Traditional Chinese, Simplified Chinese, or Japanese.

#### Recall

#### **Recall Color**

• Restores default color temperature settings.

#### **Recall Defaults**

• Restores original factory settings for H-position,

V-position, Clock, and Phase for the current video mode (*VGA only*).

• Restores original factory settings for all other parameters and video inputs, except language (*VGA and DVI*).

#### Miscellaneous

#### Sharpness

• Adjusts sharpness of video.

#### **Display Information**

• Frequency of the input horizontal/vertical synchronizing signal is indicated.

The monitor comes with preset settings for commonly used video modes. It will automatically adjust the picture size and centering for any of the video modes listed in *Appendix B*, *ET2639L Specifications* table, under "Preset Display Modes."

If you make any adjustments to the H-position, V-Position, Clock and Phase video settings via the OSD in a preset display mode, those changes will be automatically saved for that display mode and recalled for any future use of that display mode. Selecting "Restore Factory Defaults" will revert to the factory default setting for the preset video mode in which you are currently operating.

#### CHAPTER

# 

If you are experiencing trouble with your touchmonitor, refer to the following table. If the problem persists, please contact your local dealer or our service center. Elo Technical Support numbers are listed on page 33.

#### **Solutions to Common Problems**

| Problem                                                   | Suggestion(s)                                                                                                    |
|-----------------------------------------------------------|----------------------------------------------------------------------------------------------------|
| The monitor does not respond after you turn on the system | Check that the monitor's Power<br>Switch is on. Turn off the power and<br>check the monitor's power cord and<br>signal cable for proper connection.                                                                                                    |
| Characters on the screen are dim                          | Refer to the <i>On-Screen Display (OSD)</i><br><i>Control Box</i> section to adjust the<br>brightness.                                                                                                    |
| The screen is blank                                       | During operation, the monitor screen<br>may automatically turn off as a result of<br>a computer Power Saving feature. Press<br>any key to see if the screen reappears.<br>Refer to the <i>On-Screen Display (OSD)</i><br><i>Control Box</i> section to adjust the |
| Screen flashes when initialized                           | Turn the monitor off, then turn it on again                                                                                                    |
| "Out of Range" display                                    | Check to see if the video mode or vertical<br>frequency of your video source is outside<br>the range of the touchmonitor. See Chapte<br>3 and Appendix B for more information of<br>allowable video modes.                                                        |
| Touch doesn't work                                        | Make sure the USB or serial cable is securely attached at both ends.                                                                                                    |
|                                                           | Elo TouchSystems ET2639L User Guide                                                                                                    |

#### APPENDIX

# TOUCHMONITOR SAFETY

This manual contains information that is important for the proper setup and maintenance of your touchmonitor. Before setting up and powering on your new touchmonitor, read through this manual, especially Chapter 2 (Installation and Setup), and Chapter 3 (Operation).

- 1 To reduce the risk of electric shock, follow all safety notices and never open the touchmonitor case.
- 2 Turn off the product before cleaning. (Please refer to page 22 for proper cleaning methods.)
- 3 Your new touchmonitor is equipped with a 3-wire, grounding power cord. The power cord plug will only fit into a grounded outlet. Do not attempt to fit the plug into an outlet that has not been configured for this purpose. Do not use a damaged power cord. Use only the power cord that comes with your Elo TouchSystems Touchmonitor. Use of an unauthorized power cord may invalidate your warranty.
- 4 The slots located on the sides and top of the touchmonitor case are for ventilation. Do not block or insert anything inside the ventilation slots.
- 5 It is important that your touchmonitor remains dry. Do not pour liquid into or onto your touchmonitor. If your touchmonitor becomes wet do not attempt to repair it yourself.

#### Care and Handling of Your Touchmonitor

The following tips will help keep your Elo touchmonitor functioning at the optimal level.

• To avoid risk of electric shock, do not disassemble the touchmonitor. The unit is not user serviceable. Remember to unplug the touchmonitor from the power outlet before cleaning.

Do not use alcohol (methyl, ethyl or isopropyl) or any strong dissolvent.
Do not use thinner or benzene, abrasive cleaners or compressed air.
To clean the display unit cabinet, use a cloth lightly dampened with a mild detergent.

Avoid getting liquids inside your touchmonitor. If liquid does get inside, have a qualified service technician check it before you power it on again.
Do not wipe the screen with a cloth or sponge that could scratch the

surface.

• To clean the touchscreen, use window or glass cleaner. Put the cleaner on the rag and wipe the touchscreen. *Never* apply the cleaner directly on the touchscreen.

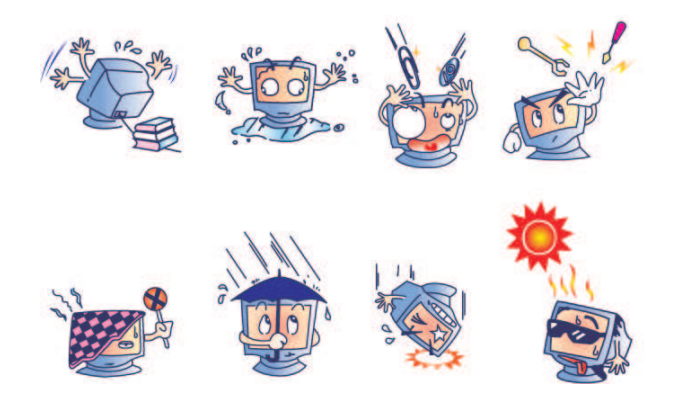

#### Warning

This product consists of devices that may contain mercury, which must be recycled or disposed of in accordance with local, state, or federal laws. (Within this system, the backlight lamps in the monitor display contain mercury.)

## Waste Electrical and Electronic Equipment (WEEE) Directive

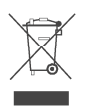

In the European Union, this label indicates that this product should not be disposed of with household waste. It should be deposited at an appropriate facility to enable recovery and recycling.

**APPENDIX** 

# **B** TECHNICAL SPECIFICATIONS

Elo TouchSystems ET2639L User Guide 23

Download from Www.Somanuals.com. All Manuals Search And Download.

| ET2639L Spe | cifications |
|-------------|-------------|
|-------------|-------------|

| ET2639L Specifications        |                                                                              |  |
|-------------------------------|------------------------------------------------------------------------------|--|
| Model                         | ET2639L                                                                      |  |
| LCD Display                   | 26" TFT Active Matrix Panel                                                  |  |
| Display Size                  | 575.769(H) x 323.712(V) mm                                                   |  |
| Pixel Pitch                   | .4215(H) x .4215(V) mm                                                       |  |
| Preset Display Modes (require |                                                                              |  |
| no user adjustments of image) | 640 x 480 @ 60Hz                                                             |  |
|                               | 800 x 600 @ 56Hz                                                             |  |
|                               | 800 x 600 @ 60Hz                                                             |  |
|                               | 1024 x 768 @ 60Hz                                                            |  |
|                               | 1280 x 800 @ RB and non-RB                                                   |  |
|                               | 1280 x 960 @ 60Hzz                                                           |  |
|                               | 1280 x 1024 @ 60Hz                                                           |  |
|                               | 1360 x 768 @ 60Hz                                                            |  |
|                               | 1366 x 768 @ 60Hz                                                            |  |
|                               | 1600 x 1200 @ 60Hz                                                           |  |
|                               | 1680 x 1050 @ 60Hz                                                           |  |
| Native Resolution             | 1366 x 768                                                                   |  |
| Contrast Ratio                | 1500:1 (typical)                                                             |  |
| Brightness                    | No Touch: Typical 450 cd/m <sup>2</sup> ; Min 340 cd/m <sup>2</sup>          |  |
|                               | IntelliTouch: Typical 450 cd/m <sup>2</sup> ; Min 340 cd/m <sup>2</sup>      |  |
|                               | Surface Capacitive: Typical 415 cd/m <sup>2</sup> ; Min 320cd/m <sup>2</sup> |  |
|                               | APR: Typical 450 cd/m <sup>2</sup> ; Min 340cd/m <sup>2</sup>                |  |
| Response Time (gray to gray)  | 8 ms (typical)                                                               |  |
| Display Color                 | 16.7 Million                                                                 |  |
| Viewing Angle                 | Vertical - 88° to 88° typical                                                |  |
|                               | Horizontal - 88° to 88° typical                                              |  |
| Input Video Signal            | • RGB Analog Video (0.7V p-p, 75 ohm; separate                               |  |
|                               | syncs, composite sync, or sync-on-green; TTL positive                        |  |
|                               | or negative)                                                                 |  |
|                               | • DVI Video (not available for ET2639L-xxxx-x-A-x                            |  |
|                               | models)                                                                      |  |
| Input Video Range             | Horizontal scan frequency: 30 to 75KHz                                       |  |
| 1 8                           | Vertical frame rate range: 48 to 63Hz                                        |  |
|                               | Dot clock range: less than 88MHz                                             |  |
| Video Signal Connector        | Analog: 15 pin Female D-Sub                                                  |  |
| 0                             | Digital: Female DVI-D (not available for                                     |  |
|                               | ET2639L-xxxx-x-A-x models)                                                   |  |
|                               | ,                                                                            |  |

Elo TouchSystems ET2639L User Guide 24

| Plug & Play                               | DDC1 and DDC2B                                                                           |
|-------------------------------------------|------------------------------------------------------------------------------------------|
| Touch Technology (optional)               | IntelliTouch, Surface Capacitive, or Acoustic Pulse                                      |
|                                           | Recognition                                                                              |
| Power Input                               | 100–240Vac, 50/60Hz, 2.5A                                                                |
| <b>Operating Conditions</b>               | Temp: 0°C to 40°C<br>Humidity: 20% to 80% (No Condensation)<br>Altitude: 0 to 3,658 m    |
| Storage Conditions                        | Temp: -20°C to 60°C<br>Humidity: 10% to 90% (No Condensation)<br>Altitude: 0 to 12,192 m |
| Dimensions (HxWxD)<br>Weight (Unpackaged) | 650 x 397 x 98 mm<br>14.2 kg                                                             |

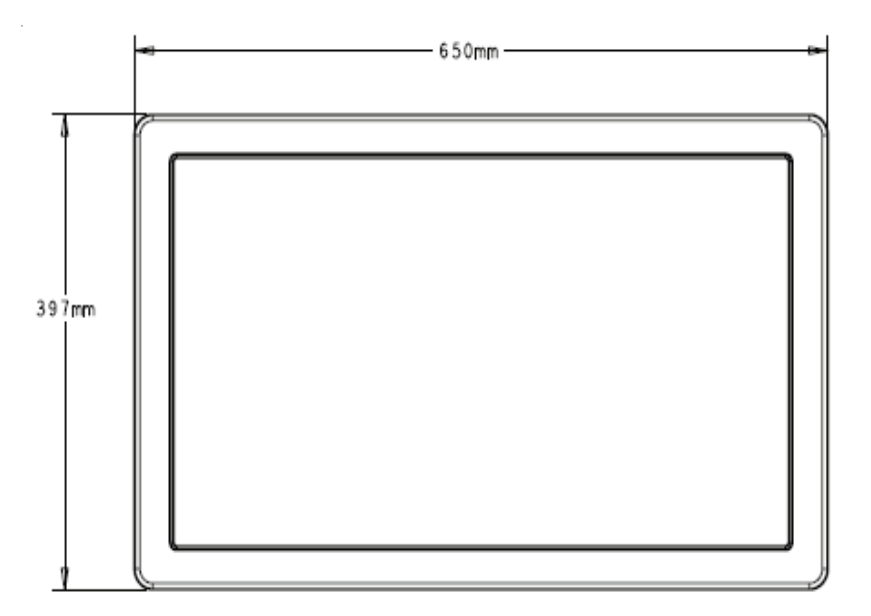

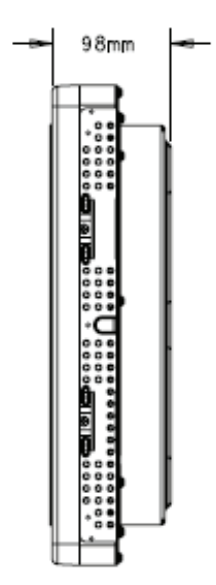

Note: Detailed mechanical files can be found at: www.elotouch.com

# **REGULATORY INFORMATION**

#### I. Electrical Safety Information:

A) Compliance is required with respect to the voltage, frequency, and current requirements indicated on the manufacturer's label. Connection to a different power source than those specified herein will likely result in improper operation, damage to the equipment, invalidation of warranty, or a fire hazard if the requirements are not followed.
B) There are no operator serviceable parts inside this equipment. There are hazardous voltages generated by this equipment which constitute a safety hazard. Service should be provided only by a qualified service technician.

C) This equipment is provided with a detachable power cord which has an integral safety ground wire intended for connection to a grounded safety outlet.

1) Do not substitute the cord with other than the provided approved type. Under no circumstances use an adapter plug to connect to a 2-wire outlet as this will defeat the continuity of the grounding wire.

2) The equipment requires the use of the ground wire as a part of the safety certification. Modification or misuse can provide a shock hazard that can result in serious injury or death.

3) Contact a qualified electrician or the manufacturer if there are questions about the installation prior to connecting the equipment to main power.

#### II. Emissions and Immunity Information

A) Notice to Users in the United States: This equipment has been tested and found to comply with the limits for a Class A digital device, pursuant to Part 15 of FCC Rules. These limits are designed to provide reasonable protection against harmful interference in a residential or commercial installation. This equipment generates, uses, and can radiate radio frequency energy, and if not installed and used in accordance with the instructions, may cause harmful interference to radio communications.

B) Notice to Users in Canada: This equipment complies with the Class
A limits for radio noise emissions from digital apparatus as established
by the Radio Interference Regulations of Industry Canada.
C) Notice to Users in the European Union: Use only the provided
power cords and interconnecting cabling provided with the equipment.
Substitution of provided cords and cabling may compromise electrical
safety or CE Mark Certification for emissions or immunity as required
by the following standards: This Information Technology Equipment
(ITE) is required to have a CE Mark on the manufacturer's label which
means that the equipment has been tested to the following Directives
and Standards:

This equipment has been tested to the requirements for the CE Mark as required by EMC Directive 89/336/EEC indicated in European Standard EN 55022 Class A and the Low Voltage Directive 73/23/EEC as indicated in European Standard EN 60950.

D) General Information to all Users: This equipment generates, uses and can radiate radio frequency energy. If not installed and used according to this manual, the equipment may cause interference with radio and television communications. There is, however, no guarantee that interference will not occur in any particular installation due to sitespecific factors.

1) In order to meet emission and immunity requirements, the user must observe the following:

a) Use only the provided I/O cables to connect this digital device with any computer.

b) To ensure compliance, use only the provided manufacturer's approved line cord.

c) The user is cautioned that changes or modifications to the equipment not expressly approved by the party responsible for compliance could void the user's authority to operate the equipment. 2) If this equipment appears to cause interference with radio or television reception, or any other device:

a) Verify as an emission source by turning the equipment off and on.

b) If you determine that this equipment is causing the interference, try to correct the interference by using one or more of the following measures:

i) Move the digital device away from the affected receiver.

ii) Re-position (turn) the digital device with respect to the affected receiver.

iii) Reorient the affected receiver's antenna.

 iv) Plug the digital device into a different AC outlet so the digital device and the receiver are on different branch circuits.

v) Disconnect and remove any I/O cables that the digital device does not use. (Unterminated I/O cables are a potential source of high RF emission levels.)

vi) Plug the digital device into only a grounded outlet receptacle. Do not use AC adapter plugs. (Removing or cutting the line cord ground may increase RF emission levels and may also present a lethal shock hazard to the user.)

vii) If you need additional help, consult your dealer, manufacturer, or an experienced radio or television technician. III. Safety Label

This device is not intended for use at visual display workplaces in compliance with BildscharbV.

The following marks have been issued for the unit and appear on the safety label as shown in the illustration below:

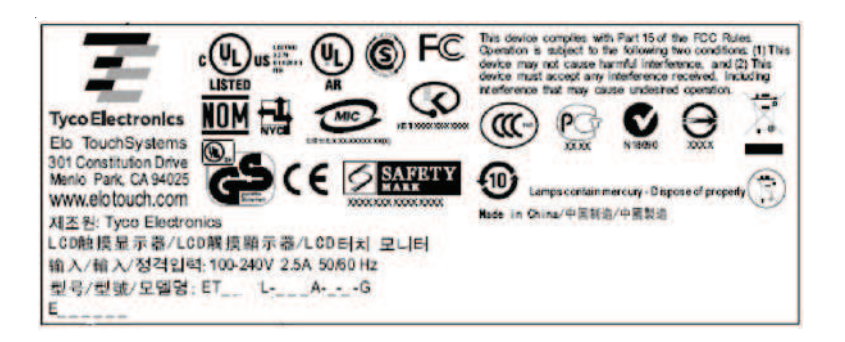

#### WARRANTY

Except as otherwise stated herein or in an order acknowledgment delivered to Buyer, Seller warrants to Buyer that the Product shall be free of defects in materials and workmanship. With the exception of the negotiated warranty periods; the warranty for the touchmonitor and components of the product is 3 years.

Seller makes no warranty regarding the model life of components. Seller's suppliers may at any time and from time to time make changes in the components delivered as Products or components. Buyer shall notify Seller in writing promptly (and in no case later than thirty (30) days after discovery) of the failure of any Product to conform to the warranty set forth above; shall describe in commercially reasonable detail in such notice the symptoms associated with such failure; and shall provide to Seller the opportunity to inspect such Products as installed, if possible. The notice must be received by Seller during the Warranty Period for such product, unless otherwise directed in writing by the Seller. Within thirty (30) days after submitting such notice, Buyer shall package the allegedly defective Product in its original shipping carton(s) or a functional equivalent and shall ship to Seller at Buyer's expense and risk.

Within a reasonable time after receipt of the allegedly defective Product and verification by Seller that the Product fails to meet the warranty set forth above, Seller shall correct such failure by, at Seller's options, either (i) modifying or repairing the Product or (ii) replacing the Product. Such modification, repair, or replacement and the return shipment of the Product with minimum insurance to Buyer shall be at Seller's expense. Buyer shall bear the risk of loss or damage in transit, and may insure the Product. Buyer shall reimburse Seller for transportation cost incurred for Product returned but not found by Seller to be defective. Modification or repair, of Products may, at Seller's option, take place either at Seller's facilities or at Buyer's premises. If Seller is unable to modify, repair, or replace a Product to conform to the warranty set forth above, then Seller shall, at Seller's option, either refund to Buyer or credit to Buyer's account the purchase price of the Product less depreciation calculated on a straight-line basis over Seller's stated Warranty Period.

THESE REMEDIES SHALL BE THE BUYER'S EXCLUSIVE REME-DIES FOR BREACH OF WARRANTY. EXCEPT FOR THE EXPRESS WARRANTY SET FORTH ABOVE, SELLER GRANTS NO OTHER WARRANTIES, EXPRESS OR IMPLIED BY STATUTE OR OTHER-WISE, REGARDING THE PRODUCTS, THEIR FITNESS FOR ANY PURPOSE, THEIR QUALITY, THEIR MERCHANTABILITY, THEIR NONINFRINGEMENT, OR OTHERWISE. NO EMPLOYEE OF SELL-ER OR ANY OTHER PARTY IS AUTHORIZED TO MAKE ANY WAR-RANTY FOR THE GOODS OTHER THAN THE WARRANTY SET FORTH HEREIN. SELLER'S LIABILITY UNDER THE WARRANTY SHALL BE LIMITED TO A REFUND OF THE PURCHASE PRICE OF THE PRODUCT. IN NO EVENT SHALL SELLER BE LIABLE FOR THE COST OF PROCUREMENT OR INSTALLATION OF SUBSTI-TUTE GOODS BY BUYER OR FOR ANY SPECIAL, CONSEQUEN-TIAL, INDIRECT, OR INCIDENTAL DAMAGES.

Buyer assumes the risk and agrees to indemnify Seller against and hold Seller harmless from all liability relating to (i) assessing the suitability for Buyer's intended use of the Products and of any system design or drawing and (ii) determining the compliance of Buyer's use of the Products with applicable laws, regulations, codes, and standards. Buyer retains and accepts full responsibility for all warranty and other claims relating to or arising from Buyer's products, which include or incorporate Products or components manufactured or supplied by Seller. Buyer is solely responsible for any and all representations and warranties regarding the Products made or authorized by Buyer. Buyer will indemnify Seller and hold Seller harmless from any liability, claims, loss, cost, or expenses (including reasonable attorney's fees) attributable to Buyer's products or representations or warranties concerning same.

## Check out Elo's Website!

# www.elotouch.com

Get the latest...

- Product information
- Specifications
- News on upcoming events
- Press release
- Software drivers
- Touch Monitor Newsletter

#### Getting in Touch with Elo

To find out more about Elo's extensive range of touch solutions, visit our Website at www.elotouch.com or simply call the office nearest you:

| North America<br>Elo TouchSystemss<br>301 Constitution Drive<br>Menlo Park, CA 94025<br>USA | Germany<br>Tyco Electronics Raychem GmbH<br>(Elo TouchSystems Division)<br>Finsinger Feld 1<br>D-85521 Ottobrunn<br>Germany | Belgium<br>Tyco Electronics Raychem N.V.<br>(Elo TouchSystems Division)<br>Diestsesteenweg 692<br>B-3010 Kessel-Lo<br>Belgium | Asia-Pacific<br>Sun Hamada Bldg. 2F<br>1-19-20 ShinYokohama<br>Kanagawa 222-0033<br>Japan |  |
|---------------------------------------------------------------------------------------------|----------------------------------------------------------------------------------------------------|----------------------------------------------------------------------------------------------------|-------------------------------------------------------------------------------------------|--|
| (800) ELO-TOUCH<br>(800) 356-8682<br>Tel 650-361-4800<br>Fax 650-361-4747                   | Tel +49 (0)(89) 60822-0<br>Fax +49(0)(89) 60822-180<br>elosales@elotouch.com                                                | Tel +32(0)(16)35 21 00<br>Fax +32(0)(16)35 21 01<br>elosales@elotouch.com                                                     | Tel +81(45)478-2161<br>Fax +81(45)478-2180<br>www.tps.co.jp                               |  |

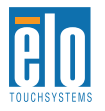

eloinfo@elotouch.com

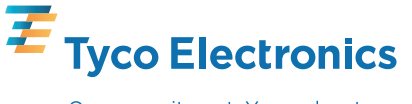

Our commitment. Your advantage.

Free Manuals Download Website <u>http://myh66.com</u> <u>http://usermanuals.us</u> <u>http://www.somanuals.com</u> <u>http://www.4manuals.cc</u> <u>http://www.4manuals.cc</u> <u>http://www.4manuals.cc</u> <u>http://www.4manuals.com</u> <u>http://www.404manual.com</u> <u>http://www.luxmanual.com</u> <u>http://aubethermostatmanual.com</u> Golf course search by state

http://golfingnear.com Email search by domain

http://emailbydomain.com Auto manuals search

http://auto.somanuals.com TV manuals search

http://tv.somanuals.com